# **Set Up Information Protection**

# **Configure AIP** Label

Configure Azure Information Protection

In this exercise you will create an AIP label and add it to the default policy.

Perform the following steps

1. You are already logged on and signed in to https://portal.azure.com/

 $\Box$ 

2. In the Search box at the top of the page type **Azure Information Protection and Press Enter.** 

# $\Box$

3. Click on Azure Information Protection

#### 

4. Click on Labels under Classification.

# $\Box$

5. Click + Add a new label on the bottom

 $\Box$ 

6. A new page will Appear

# 

7. On the new page, configure the following:

(Scroll down when necessary ...check for the arrow on the scroll bar)

- Enabled **On**
- Label display name **PPI**
- Description Documents, Files and emails with PIIs

- Color Black
- Set permissions for documents and emails containing this label Protect
- On the Protection page on the right side, select **Set user-defined permissions (Preview)** and click **Ok**.
- Documents with this label have a header Off
- Documents with this label have a footer Off
- Documents with this label have a watermark **On**
- Watermark text: Personal Identifiable Information
- Watermark font size: Auto
- Watermark font name: **Default**
- Watermark color: **Black**
- Watermark layout: **Diagonal**
- Click **Save** in the upper left corner.

#### $\Box$

8. You are asked if you are sure to save the changes. Click **Ok** to answer the prompt.

# 

9. Click on **Policies** from Classification.

# $\Box$

10. Click on the **Global** policy to edit it.

- Below the list of labels, click on Add or remove labels.
- From the right-side menu, select **PPI** and click **Ok**.
- Also go down to Users must provide justification to set a lower classification label, remove a label, or remove protection and switch it to On.
- Click **Save** in the upper left corner.

# 

11. You are asked if you are sure to save the changes. Click **Ok** to answer the prompt.

# 

12. Close the Policies windows by clicking the  $\mathbf{X}$  in the upper right corner.

You have now created a new label and added it to the default policy, valid for all users of your tenant.